# INTERVENTIONAL PAIN & JOINT ARTHROSCOPY PROVIDER TRAINING PRESENTATION

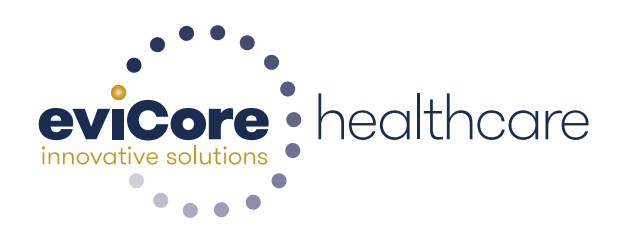

© 2015 eviCore healthcare. All Rights Reserved. This presentation contains CONFIDENTIAL and PROPRIETARY information.

### **ABOUT US**

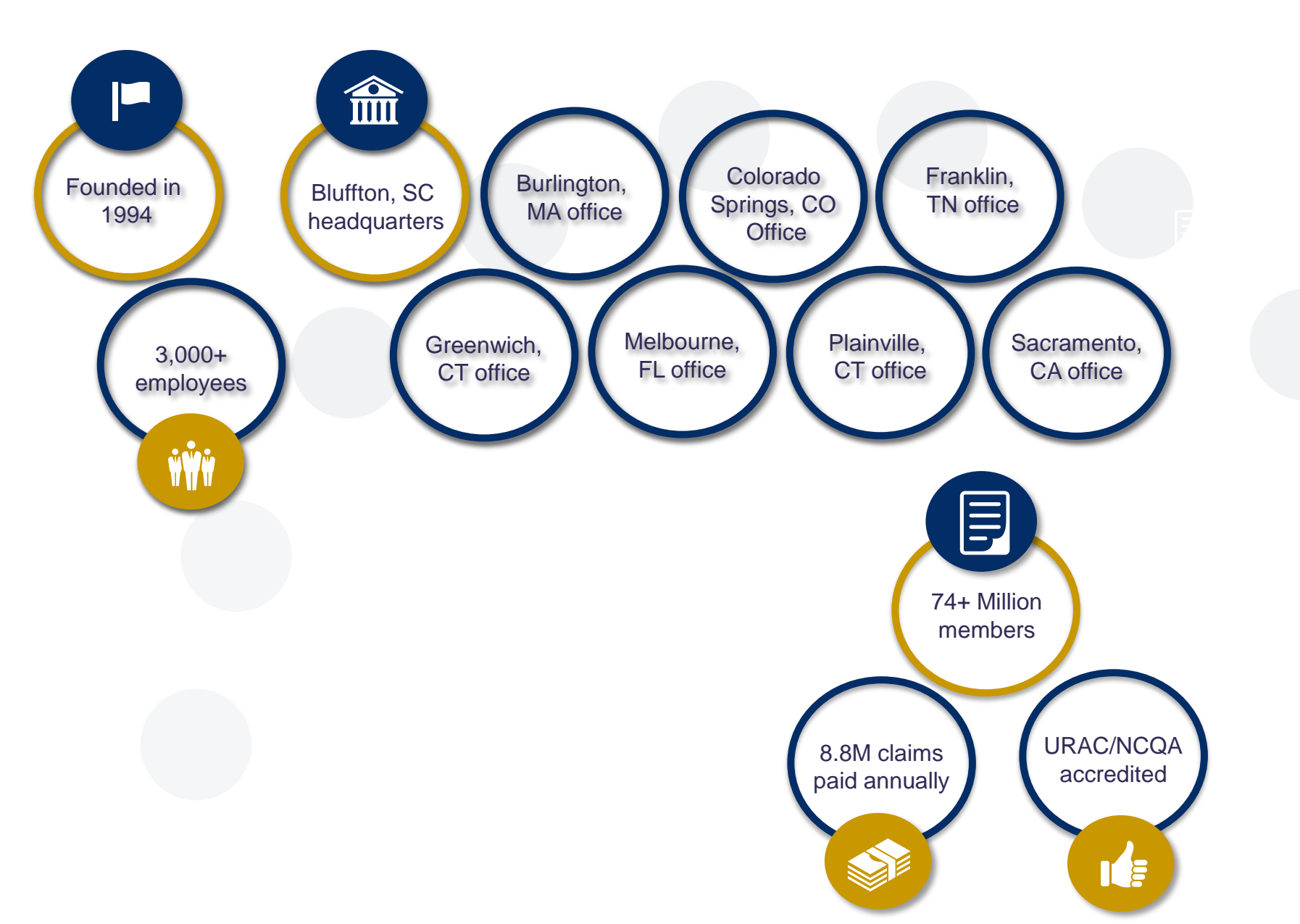

### **MUSCULOSKELETAL (MSK) SOLUTIONS**

### **Interventional Pain**

Spinal injections

### **Spine Surgery**

- Fusions
- Decompressions
- Stimulators / pain pumps
- Site of service

### Large Joint Surgery

Hip, Knee, Shoulder

- Arthroscopy
- Joint replacement
- Site of service

### Specialized Therapy Services

- •Physical / Occupational
- Therapy
- •Speech Therapy
- Chiropractic
- Acupuncture
- Massage

# Advanced Imaging Services

# WEB ACCOUNT REGISTRATION

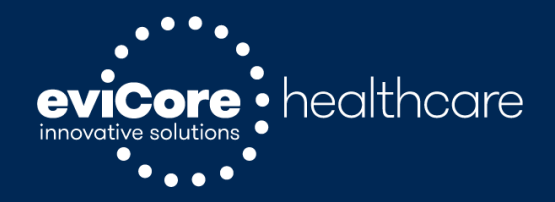

## **PROVIDER WEB PORTAL**

## www.carecorenational.com

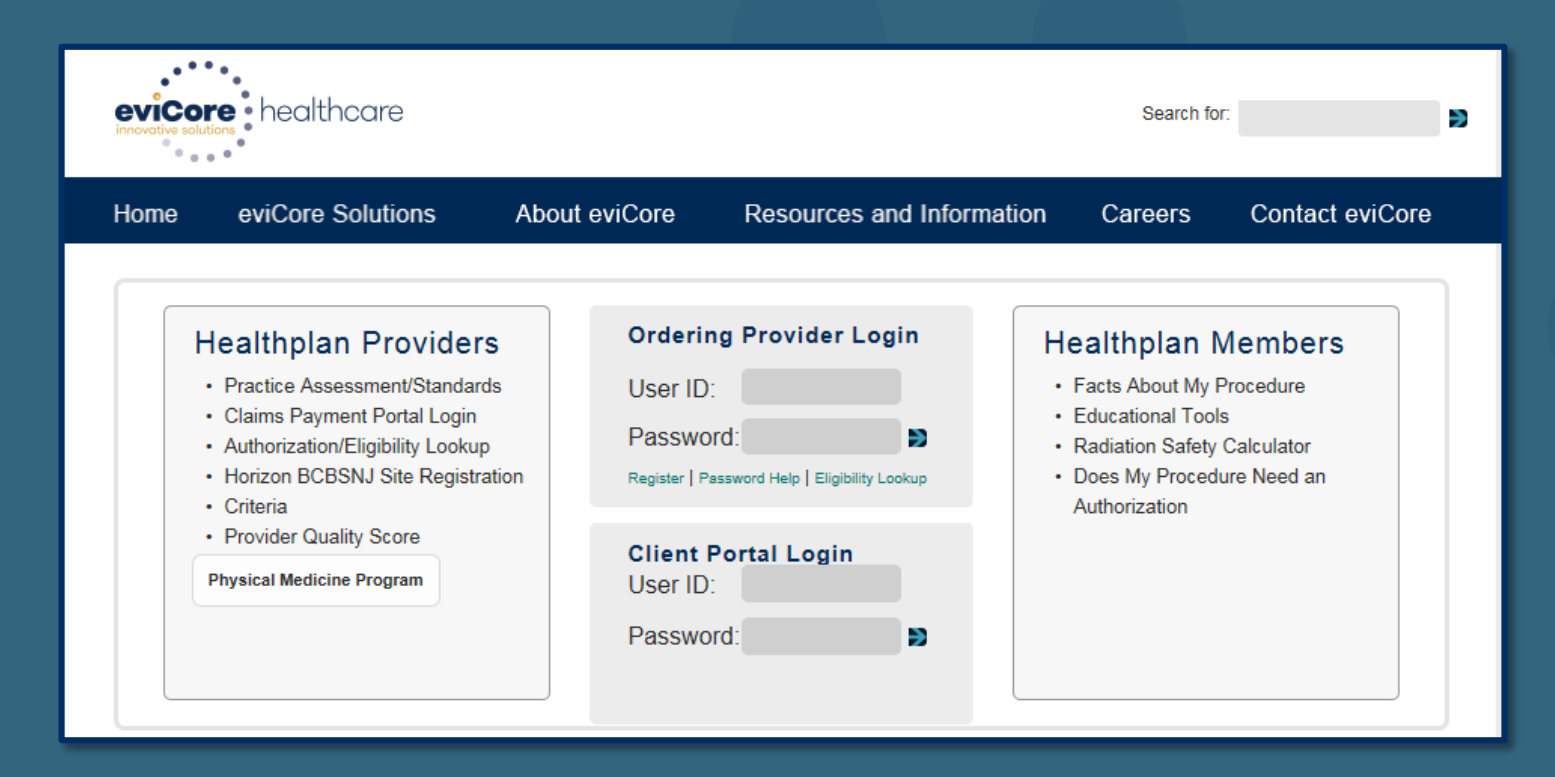

- If already registered, enter your User ID and password, and click on the arrow.
- If you are not registered, select "Register for an Account" to begin the account registration process.

## **ACCOUNT REGISTRATION**

#### Authorization Lookup Eligibility Lookup

Monday, June 15, 2015 2:53 PM

#### **Register for a User Account**

Please read the following carefully. It will provide you with directions and a list of the information you will need to register.

Step 1: Verify a valid email address: You will need to provide a valid email address and verify that address by responding to a confirmation email.

Step 2: Basic Registration Information: During this step, you will need to provide basic information about yourself, including name, address, phone, fax, and office name.

Step 3: Attestation: During this step, you will need to agree to our website usage statement.

Step 4: Selecting a username and password. During this step, you will pick both a username and password.

Step 5: Practitioner Association: To associate a practitioner with this account the following information is required: Practitioner NPI, Practitioner State, and Practitioner Zip code.

Step 6: Add Additional Practitioners to Account: : If you wish to add any additional practitioners, please proceed through this step. The same information as above will be required: Practitioner NPI, Practitioner State, and Practitioner Zip code.

Please gather all of the above information before starting this process.

CONTINUE

After selecting "Register," you will be directed to an instructional page outlining the information and steps needed to create your web portal account.

### VERIFICATION

#### Authorization Lookup Eligibility Lookup

Monday, June 15, 2015 2:59 PM

#### **Register for a User Account**

#### Step 1: Verify a valid email address

In order for your account to be activated, you must be able to receive emails from CareCoreNational.com. Please check with your email administrator to ensure that emails from CareCoreNational.com can be received.

Upon submitting your e-mail address, CareCoreNational will send you a link to continue with the registration process. The link will be active for 24 hours. If you have not continued with the registration process in the allotted time – you will need to submit a new request.

| First Name             |        |
|------------------------|--------|
| Last Name              |        |
| Email Address          |        |
| Re-enter Email Address |        |
|                        | SUBMIT |

Enter your name and email address to verify your account. Click "Submit" to proceed to the next step.

## VERIFICATION

#### Authorization Lookup Eligibility Lookup

Wednesday, March 04, 2015 4:31 PM

#### **Register for a User Account**

You have successfully submitted your form and an email has been sent to zismail@zimbra-dev1.carecorenational.com.

#### CareCore National Provider Web Portal Registration

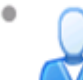

From: Providerrelations@carecorenational.com

To: zismail@zimbra-dev1.carecorenational.com

Your e-mail address has been confirmed. Please select the link below to continue with the registration process. This link will expire in 24 hours.

If you have not continued with the registration process in the allotted time - you will need to submit a new request.

Click here to register your account

Reply - Reply to All - Forward - More Actions

After submitting your information, you will receive a confirmation email with a link.

Select the link to continue the registration process.

You have 24 hours to complete the registration.

## **REGISTRATION FORM**

#### Authorization Lookup Eligibility Lookup

Wednesday, March 04, 2015 4:34 PM

#### **Register for a User Account**

#### Step 2: Registration required

Your e-mail address has been confirmed. Please complete the information below to continue with the registration process:

| First Name      | Zo     |  |
|-----------------|--------|--|
| Last Name       | Ismail |  |
| Mailing Address |        |  |
|                 |        |  |
| City            |        |  |
| State           |        |  |
| Zip code        |        |  |
| Telephone       |        |  |
| Fax             |        |  |
| Office Name     |        |  |
|                 | SUBMIT |  |

Complete the registration form by entering the required information including mailing address, phone number, and office name.

Click "Submit" to proceed to the next step in the registration process.

### AGREEMENT

#### Authorization Lookup Eligibility Lookup

Wednesday, March 04, 2015 4:35 PM

#### **Register for a User Account**

#### Step 3: Agreement Attestation

In order to continue with the registration process, you must agree to the following statements:

- 1. I am authorized by my organization and by the ordering practitioners I will link to my account to register with CareCore National.
- The information I will be providing as part of this registration is accurate and I will immediately update this information through the Manage your Account function in the event any of this information becomes inaccurate.
- I am authorized to access information, including protected health information, on behalf of my organization and the ordering practitioners linked to my account through CareCore National's Practitioner Portal.
- In using CareCore National's Practitioner Portal, I will only access the minimum amount of information necessary to perform a permitted treatment, payment or other health care operations activity.
- 5. In the event I obtain access to information that I am not authorized to view, I will immediately notify CareCore National at (800) 918-8924.
- 6. I agree not to share my username and password with any unauthorized person.
- Failure to abide by the terms of this Usage Agreement may result in immediate termination of my organization's access to CareCore National's Practitioner Portal.

LAGREE I DO NOT AGREE

Click "I Agree" to the Attestation Statement to continue with the registration process.

### **USERNAME AND PASSWORD**

Authorization Lookup Eligibility Lookup

Wednesday, March 04, 2015 4:36 PM

### **Register for a User Account**

#### Step 4: Select Username and Password

#### User Name

Must be 6 to 30 characters in length

#### Password

- Must be at least 8 characters long
- · Must contain upper and lower case letters
- Must contain at least 1 number
- Must contain at least one special character from the following list: !@#\$%^&\*()\_+|~-=\`{}[]:";'<>?,./)

| UserName         |        |  |
|------------------|--------|--|
| Password         |        |  |
| Confirm Password |        |  |
|                  | SUBMIT |  |

Create a valid Username and Password. Click "Submit."

### **ADDING PRACTITIONERS**

| Home Authorization L                                                  | ookup Eligibility Lookup                                                    | Clinical Certification                                   | Certification Requests In Progr                                                          | ess MSM Practitioner Perfor                                           | mance Summary Portal               |
|-----------------------------------------------------------------------|-----------------------------------------------------------------------------|----------------------------------------------------------|------------------------------------------------------------------------------------------|-----------------------------------------------------------------------|------------------------------------|
| Wednesday, March                                                      | 04, 2015 4:36 PM                                                            |                                                          |                                                                                          |                                                                       |                                    |
|                                                                       |                                                                             |                                                          |                                                                                          |                                                                       |                                    |
| Add Practitio                                                         | ner                                                                         |                                                          |                                                                                          |                                                                       |                                    |
| Thank you for registe<br>account now? You m<br>practitioners at a lat | ering on the CareCore<br>ust associate practitio<br>er time by selecting "I | National Provide<br>oners in order to<br>Manage Your Acc | r Web Portal. Would you li<br>build a case on the CareCo<br>count" after logging into th | ke to associate practitio<br>re National web portal.<br>e web portal. | ners with your<br>You can also add |
| YES, ASSOCIATE PRACTITO                                               | ONER(S) NOW NOT NOW                                                         |                                                          |                                                                                          |                                                                       |                                    |
| Clicl<br>practiti                                                     | k "Yes, Ass<br>oner inforn                                                  | ociate Pr<br>nation re                                   | ractitioner(s)<br>quested: NPI                                                           | Now" and a State, and 2                                               | dd the<br>Zip code.                |
|                                                                       | Home Author                                                                 | ization Lookuj                                           | p Eligibility Lookup (                                                                   | Clinical Certification                                                |                                    |
|                                                                       | Wednesday,                                                                  | March 04, 2                                              | 2015 4:37 PM                                                                             |                                                                       |                                    |
|                                                                       | Add Prac                                                                    | titione                                                  | r                                                                                        |                                                                       |                                    |
|                                                                       |                                                                             |                                                          | -                                                                                        |                                                                       |                                    |

| Enter Practitioner ir | formation and | d find matches. |  |
|-----------------------|---------------|-----------------|--|
| Practitioner NPI      |               |                 |  |
| Practitioner State    | PA 💌          |                 |  |
| Practitioner Zip      | 19096         |                 |  |
|                       |               |                 |  |
| Find Matches Cancel   |               |                 |  |

# **ADDING PRACTITIONERS**

| Home                       | Autho      | rization Lookup | Eligibility Lookup                 | <b>Clinical Certification</b> | Certification | n Requests In Progress | MSM Practitioner |
|----------------------------|------------|-----------------|------------------------------------|-------------------------------|---------------|------------------------|------------------|
| Wedne                      | sday,      | March 04, 20    | 015 4:39 PM                        |                               |               |                        |                  |
| Add<br>This fo<br>practiti | <b>Pra</b> | ctitioner       | r record(s) were<br>e to register? | e found to match 1            | the reques    | ted NPI. Is this the   |                  |
| Practiti<br>Name           | ioner      | NPI A           | Address                            | City                          | State Zip     | Phone Fax              | ¢.               |
| Add This                   | Practiti   | oner Cancel     |                                    |                               |               | tulo os citolo         |                  |

# Select the matching record based upon your search criteria.

## MANAGE YOUR ACCOUNT

Home Authorization Lookup Eligibility Lookup Clinical Certification Certification Requests In Progress MSM Practitioner Performance Summary Portal Resources Manage Your Account

Wednesday, March 04, 2015 4:40 PM

### Add Practitioner

Thank you for registering on the CareCore National website. If you wish to add an additional practitioner, click the "Add Another Practitioner" button. If you are finished, click the "Continue" button to complete the registration process.

Add Another Practitioner Continue

Once you have selected a practitioner, your registration will be completed. You can then access the "Manage Your Account" tab to make any necessary updates or changes. You can also click "Add Another Practitioner" to add another provider to your account.

### INITIATING A CASE

Welcome to the CareCore National Web Portal. You are logged in as

Request a clinical certification/procedure >>

Resume a certification request in progress >> << Did you know? You can save a certification request to finish later.

Look up an existing authorization >>

Check member eligibility >>

© CareCore National, LLC. 2015 All rights reserved. Privacy Policy | Terms of Use | Contact Us Once registered, providers are granted access to the web portal.

After logging into your account, a welcome screen provides options. Choose "request a clinical certification/procedure" to begin a new case request.

# **PRIOR AUTHORIZATION PROCESS**

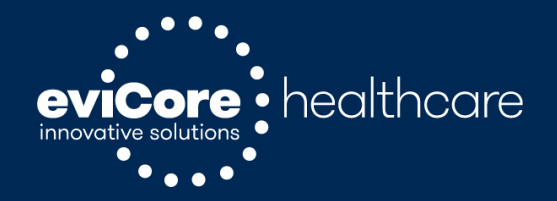

## **PROGRAM OVERVIEW**

eviCore healthcare will began accepting requests on June 15, 2015 for dates of service July 1, 2015 and beyond.

Prior authorization applies to services that are:

- Outpatient
- •Elective / Non-emergent

Prior authorization does not apply to services that are performed in:

- Emergency Room
- Inpatient
- 23-hour observation

It is the responsibility of the ordering provider to request prior authorization approval for services.

### **PRIOR AUTHORIZATION PROCESS**

- Scope of program
  - See CPT code list at <u>www.carecorenational.com</u>
- Intake process
- Required Information
- Clinical review

### **Prior Authorization Requests**

### There are two ways to request prior authorization:

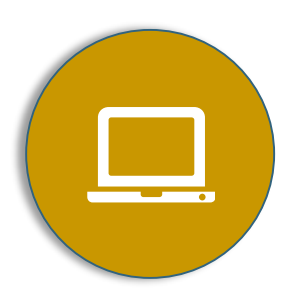

### **Web Portal**

www.carecorenational.com

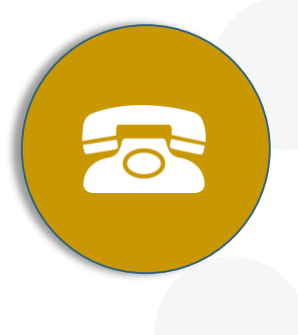

### Phone

1-855-252-1115 7:00 a.m. to 7:00 p.m. (Local Time) Monday through Friday

# **NEEDED INFORMATION**

| <ul> <li>MEMBER:</li> <li>Member ID</li> <li>Member Name</li> <li>Date of Birth (DOB)</li> </ul> | <ul> <li>Referring/Ordering Physician:</li> <li>Physician Name</li> <li>National Provider Identifier (NPI)</li> <li>State and Zip Code</li> </ul> |
|--------------------------------------------------------------------------------------------------|----------------------------------------------------------------------------------------------------|
| REQUEST:                                                                                         | Rendering Facility:                                                                                                    |
| <ul> <li>Patient's Intended Treatment Plan</li> </ul>                                            | <ul> <li>Facility Name</li> </ul>                                                                                                    |
| <ul> <li>Patient's Clinical Presentation</li> </ul>                                              | <ul> <li>Address</li> </ul>                                                                                                    |
| <ul> <li>Physician worksheet</li> </ul>                                                          |                                                                                                    |

#### If clinical information is needed, please be able to supply:

- Prior tests, lab work, and/or imaging studies performed related to this diagnosis
- The notes from the patient's last visit related to the diagnosis
- Type and duration of treatment performed to date for the diagnosis

### **INTERVENTIONAL PAIN – INFORMATION REQUESTED**

- History and Physical Exam Findings
- Intended disc/segment level and side (right/left/bilateral)
- Specific medication to be injected, type of radiofrequency to be used, and type of imaging guidance
- History of previous injections (include dates and outcome)
- Conservative therapy, including outcomes of any procedural interventions,
- medication use, and physical therapy
- Results of recent imaging studies (Xray/MRI/CT scan)

Timing between injections/procedures (can vary from 2-12 weeks)

The response from the prior injection/procedure (example: must be > 50% relief of pain)

•History, physical, and imaging results must be concordant with diagnosis and intended injection/procedure

Adequate period of conservative treatment (usually 4-6 weeks)

•No more than one pain procedure per session

Cannot exceed maximum procedure limits (example: no more than 6 injections per year)

### **ARTHROSCOPY/ARTHROPLASTY (JOINT REPLACEMENT)**

- History and Physical Exam Findings
- Intended side (right/left/bilateral)
- Conservative therapy, including outcomes of any procedural interventions,
- medication use, and physical therapy
- Results of recent imaging studies (Xray/MRI/CT scan)

Site of Service

Anticipated Assistant or Co-Surgeon

Discharge Plan

### **REVIEW FOR MEDICAL NECESSITY – KEY POINTS**

 History, physical, and imaging results must be concordant with diagnosis and intended procedure

Adequate period of conservative treatment (usually 4-6 weeks except in acute cases)

Site of service consistent with guidelines

### **MUSCULOSKELETAL TOOLS AND CRITERIA**

The physician worksheets posted to carecorenational.com contain all the questions that we will ask during clinical review. Questions are updated frequently, *so only print what you need*.

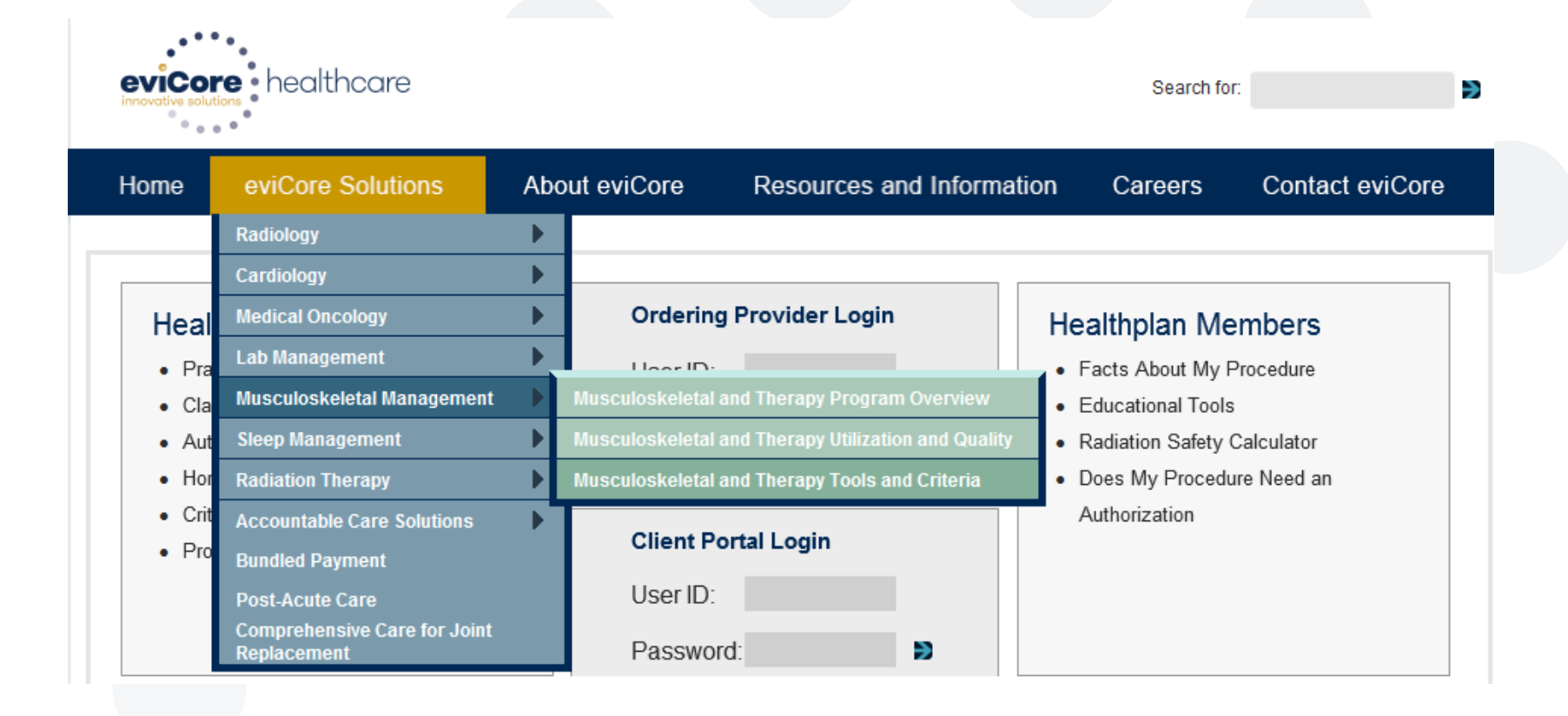

### **PHYSICIAN WORKSHEET**

The physician worksheet is best completed by the physician during the initial consultation with the patient.

Inaccurate information causes authorized services to differ from those that are actually delivered and can lead to adverse determinations.

| EVIDENCE-BASED HEALTHCARE SOLUTIONS                                                                                                    | ,                                                                           |                                                               | IOII WOIKSHEEL                                                                                      |
|----------------------------------------------------------------------------------------------------|-----------------------------------------------------------------------------|---------------------------------------------------------------|----------------------------------------------------------------------------------------------------|
| The information in this docun<br>do not send this form to Ca<br>CareC                                                                                    | nent is required in orde<br>reCore. Request prior<br>`ore at the phone num! | er to complete the clinical<br>authorization online at we     | pathway for arthroscopic services. Ple<br>vw.CareCoreNational.com or by callin<br>ent's health plan |
| MEMBER INFORMATION                                                                                                    | ore ut the phone num                                                        | for designated for the pau                                    |                                                                                                    |
| Last Name, First Name                                                                                                    | Date of Birth                                                               | Health Plan                                                   | Health Plan ID                                                                                      |
| PRIOR AUTHORIZATION REQU                                                                                                    | JESTS:                                                                      |                                                               |                                                                                                    |
| Specific procedures requested w                                                                                                    | ith CPT/ICD-9 codes:                                                        |                                                               |                                                                                                    |
| Intended side (right/left) and invo                                                                                                    | lved compartments, if ap                                                    | plicable (medial/lateral/pate                                 | llofemoral):                                                                                        |
| Red flag screening (e.g. infection                                                                                                    | , fracture, locked joint, e                                                 | tc):                                                          |                                                                                                    |
|                                                                                                    |                                                                             |                                                               |                                                                                                    |
| Pertinent subjective and objective                                                                                                    | e findings:                                                                 |                                                               |                                                                                                    |
| medication use, and physical the<br>Recent imaging studies (Xray/MF                                                                                      | rapy notes:<br>RI/CT scan) - detailed rep                                   | port:                                                         | ,                                                                                                   |
|                                                                                                    |                                                                             |                                                               |                                                                                                    |
| Medical clearance reports (if app                                                                                                    | licable):                                                                   |                                                               |                                                                                                    |
|                                                                                                    |                                                                             |                                                               |                                                                                                    |
| RETROSPECTIVE MEDICAL RE                                                                                                    | EVIEWS REQUIRED DO                                                          | CUMENTATION MAY INC                                           | LUDE:                                                                                               |
| <ul> <li>Hospital face sheet</li> <li>Provider's admitting history a</li> </ul>                                                                          | nd physical                                                                 |                                                               |                                                                                                    |
| <ul> <li>Discharge cummon/</li> </ul>                                                                                                    | geon participated. Care(                                                    | Core National requires a sep                                  | parate and a distinct operative report)                                                             |
| <ul> <li>Discharge summary</li> <li>Operative reports (If a co-sur</li> </ul>                                                                            | J                                                                           |                                                               |                                                                                                    |
| Discharge summary     Derative reports (If a co-sur     Perioperative anesthesia and     Documentation of any specifi     Presurgical office notes docu  | I nursing records<br>ic implant/graft/hardware<br>menting need for surger   | /device used intraoperativel                                  | y<br>Valternative care                                                                              |
| Discharge summary     Operative reports (If a co-sur     Perioperative anesthesia and     Documentation of any specifi     Presurgical office notes docu | I nursing records<br>ic implant/graft/hardware<br>menting need for surger   | /device used intraoperativel<br>y and failure of conservative | y<br>/alternative care.                                                                             |

# **PRIOR AUTHORIZATION PROCESS**

eviCore healthcare offers both Web-based and phone-based request initiation. The process can be completed in as little as three minutes on the Web if all patient, physician, facility, and clinical information is collected beforehand.

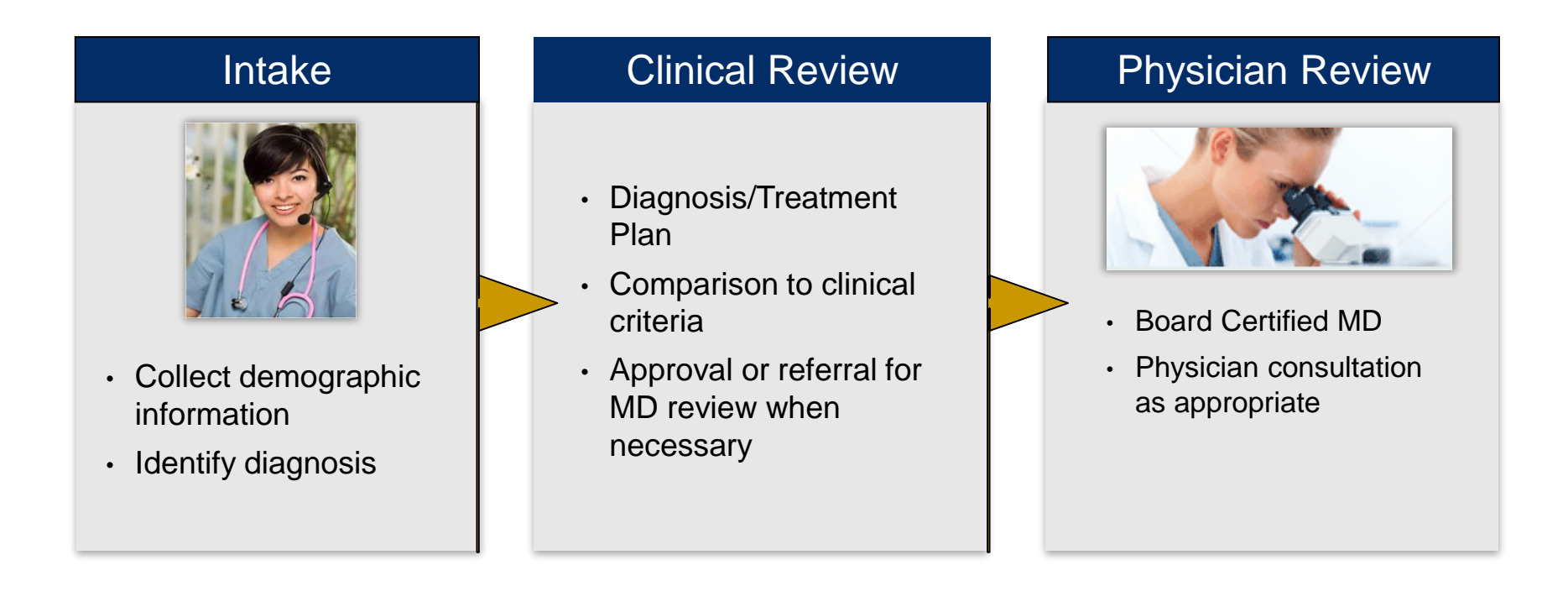

### **Authorization Outcomes:**

- Authorizations are valid for 45 days from date of approval and can be extended
- Information can be printed on demand from the eviCore Web Portal
- Requests can be approved, partially approved and denied.

### **RECONSIDERATION REQUESTS**

•A reconsideration is a post-denial, pre-appeal process that allows for the medical necessity determination for the treatment to be reconsidered prior to going to appeal

•Health Plan provides an opportunity for the provider to request a reconsideration of an adverse determination within seven (7) business days of the decision.

• The requesting provider will have the opportunity to discuss the decision with the clinical peer reviewer making the denial determination or with a different clinical peer if the original reviewer is not available

# **INITIATING A CASE**

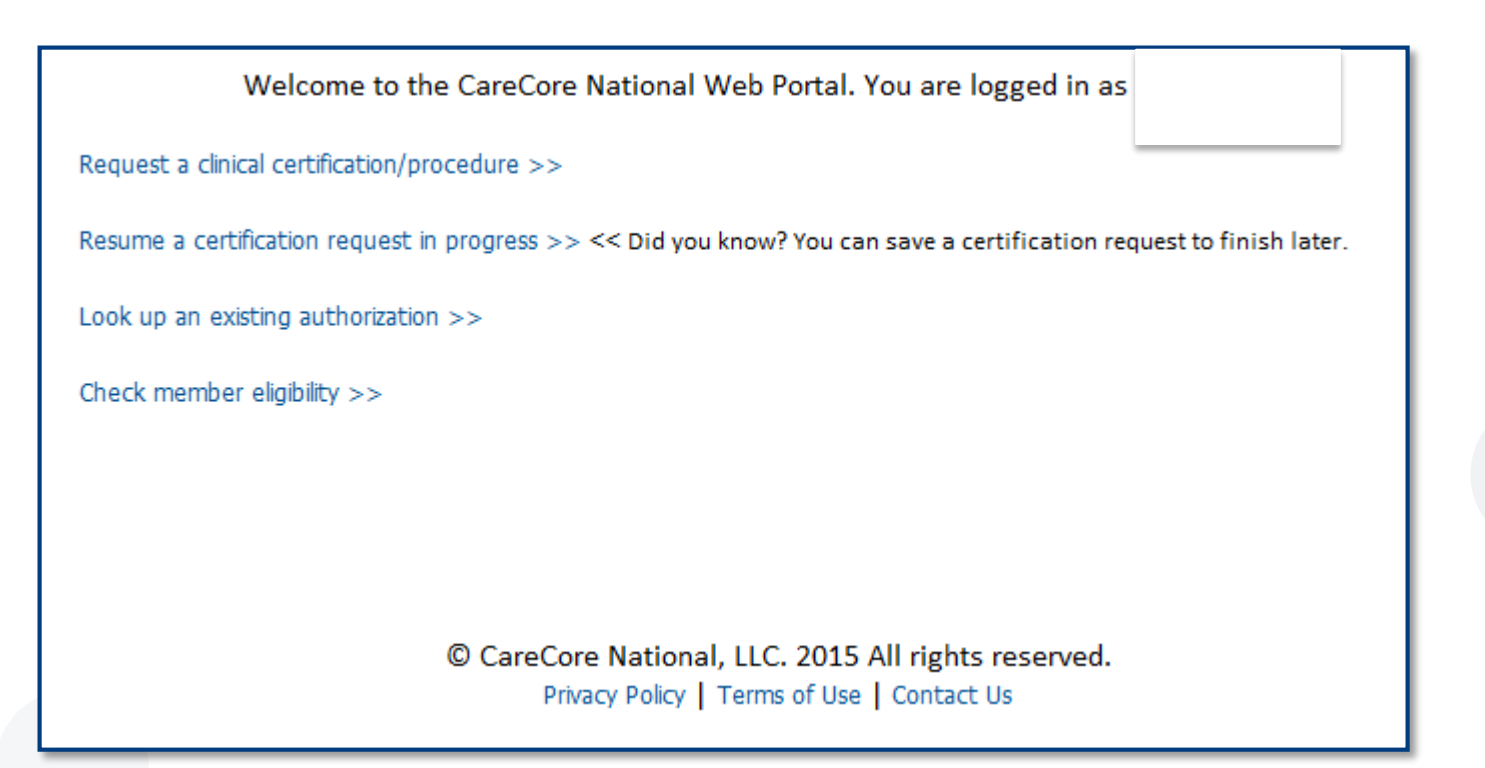

- Once registered, providers are granted access to the web portal.
- After logging into your account, a welcome screen provides options. Choose "request a clinical certification/procedure" to begin a new case request.

# **SELECT PROGRAM**

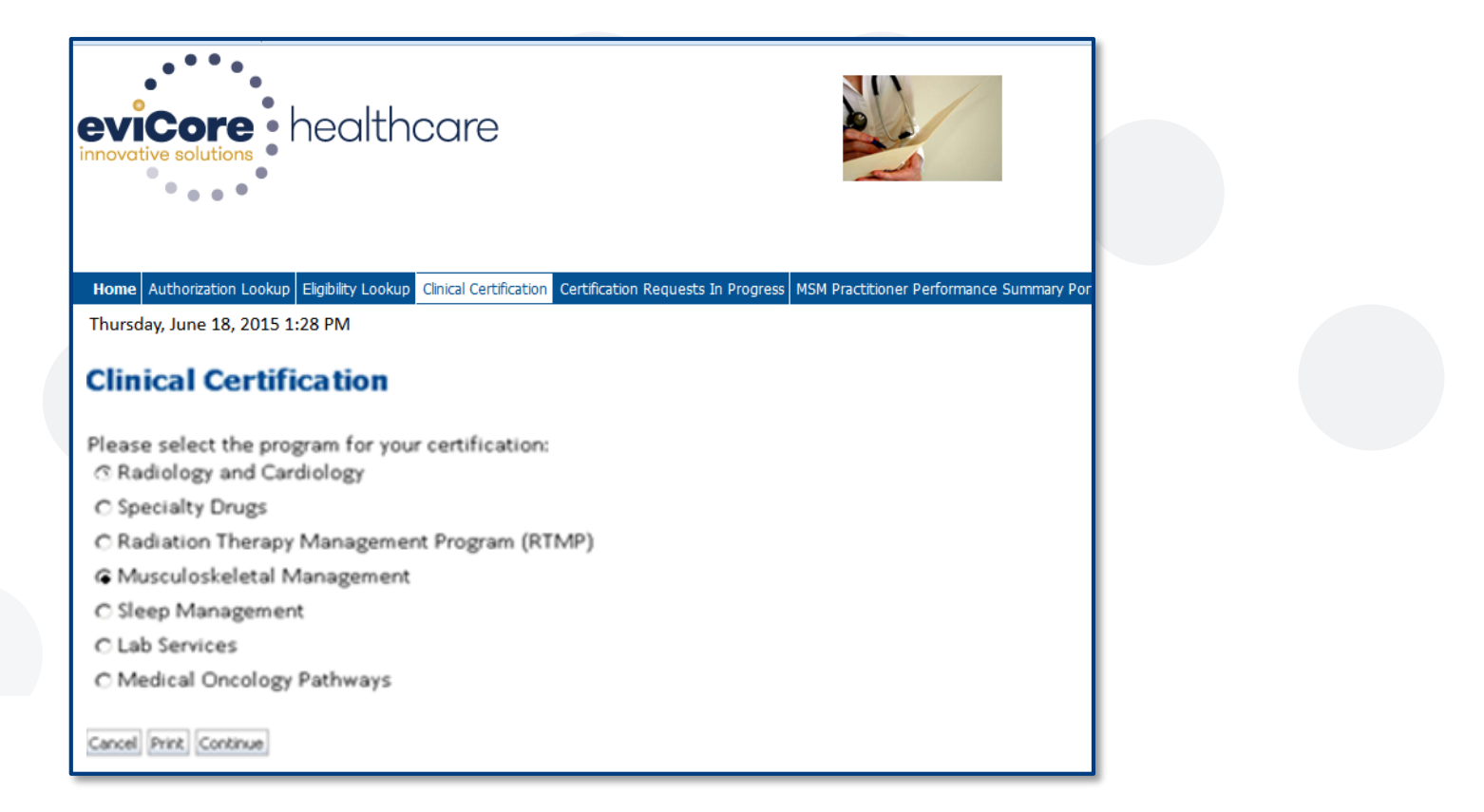

### Select the program for your certification.

# **SELECT REFERRING PHYSICIAN**

| evicore healt                                                                 | ncare                                                                                                    |                                                |                                     | Provider Web Port                       | tal                                             |                                         |                              |
|-------------------------------------------------------------------------------|----------------------------------------------------------------------------------------------------|------------------------------------------------|-------------------------------------|-----------------------------------------|-------------------------------------------------|-----------------------------------------|------------------------------|
| Home Authorization Lookup Eligibility Look<br>Thursday, June 18, 2015 1:30 PM | up Clinical Certification Certificatio                                                                       | on Requests In Progress MS                     | M Practitioner Performance Summar   | y Portal Resources Manage Your Account  |                                                 |                                         |                              |
| 10% Complete                                                                  | Clinical Certificati<br>Select the practitioner or grn<br>Filter Last Name<br>or NPI:<br>Selected Physician: | ion roup for whom you wan plate Physician LECT | t to build a case. If the practitio | oner, group, or lab for whom you wish t | to build a case is not listed, please visit Man | age Your Account to associate the new p | practitioner, group, or lab. |

### Select the practitioner/group for whom you want to build a case.

# **SELECT HEALTH PLAN**

| eviCore healt                             | hcare                                                                         |                                                                                          |                                                                                                  |  |
|-------------------------------------------|-------------------------------------------------------------------------------|------------------------------------------------------------------------------------------|--------------------------------------------------------------------------------------------------|--|
|                                           |                                                                               |                                                                                          | Provider Web Portal                                                                              |  |
| Home Authorization Lookup Eligibility Loo | Clinical Certification Certification Requests In P                            | Progress MSM Practitioner Performance Summ                                               | nary Portal Resources Manage Your Account                                                        |  |
| Thursday, June 18, 2015 1:38 PM           |                                                                               |                                                                                          |                                                                                                  |  |
| 20% Complete                              | Clinical Certification                                                        | ou would like to build a case. If the heal<br>er's identification card to determine if c | Ith plan is not shown, please contact the<br>ase submission through CareCore National            |  |
|                                           | OR<br>REGENCE BCBS UT<br>REGENCE<br>BLUESHIELD ID<br>REGENCE<br>BLUESHIELD WA | ~                                                                                        | © CareCore National, LLC. 2015 All rights reserved<br>Privacy Policy   Terms of Use   Contact Us |  |

Choose the appropriate health plan for the case request.

## **SELECT ADDRESS**

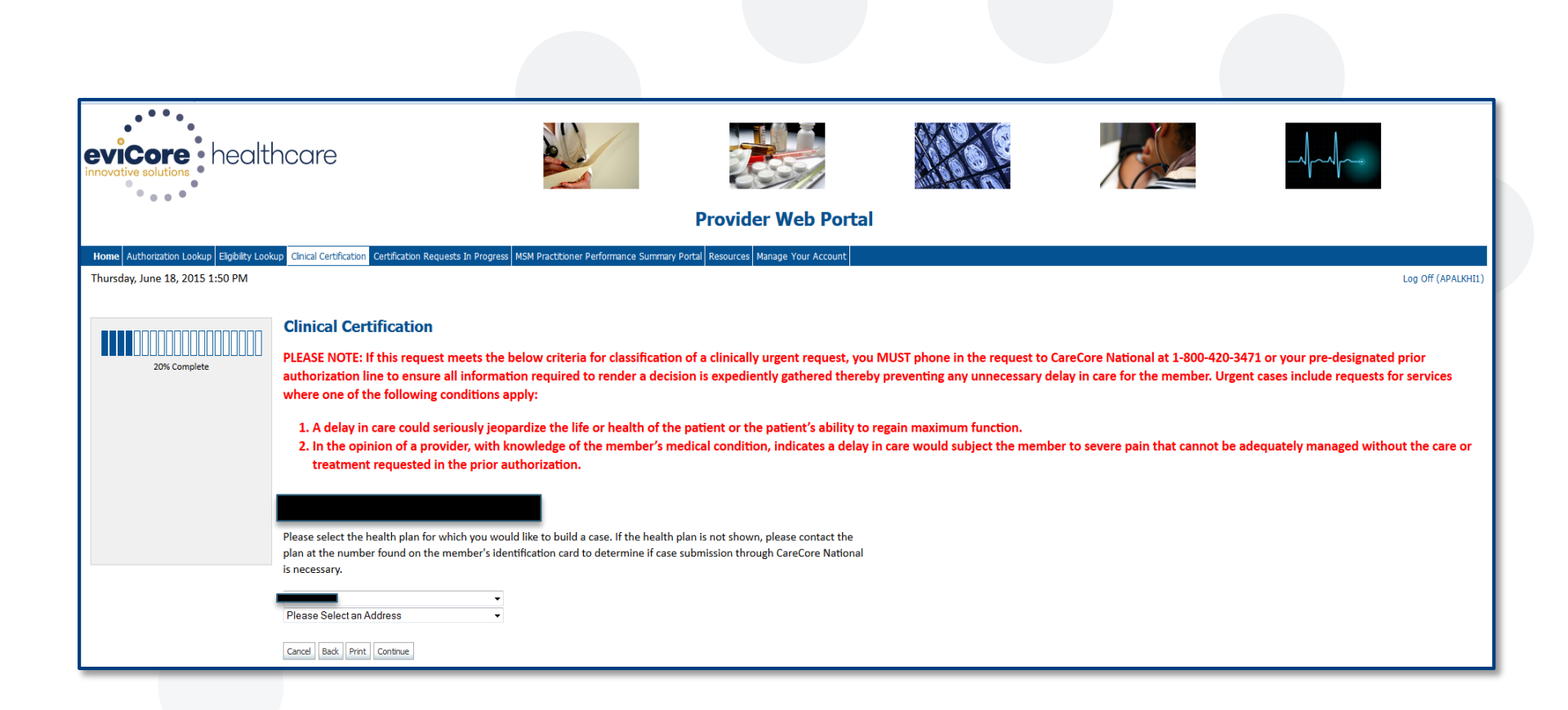

# **CONTACT INFORMATION**

| Home Authorization Lookup Eligibility Looku | Cinical Certification Certification Requests In P  | rogress Physician Criteria Manage Your Account   |
|---------------------------------------------|----------------------------------------------------|--------------------------------------------------|
| Tuesday, April 15, 2014 3:48 PM             |                                                    |                                                  |
|                                             | <b>Clinical Certification</b>                      |                                                  |
| 10% Complete                                | Physician's Name                                   | [2]                                              |
| Physician                                   | Who to Contact                                     | [2]                                              |
| CD41                                        | Fax                                                | [2]                                              |
|                                             | Phone                                              | [7]                                              |
|                                             | Ext.                                               | [2]                                              |
|                                             | Cell Phone                                         |                                                  |
|                                             | Email                                              |                                                  |
|                                             | Cancel Back Print Continue                         |                                                  |
|                                             | CareCore National, LLC.     Privacy Policy   Terms | 2014 All rights reserved.<br>of Use   Contact Us |

Enter the Physician's name and appropriate information for the point of contact individual.

# **MEMBER INFORMATION**

| Pat        | ient Information                                                                                                    |
|------------|----------------------------------------------------------------------------------------------------|
| Book, JOHN | Clinical Certification         Patient ID:         Date Of Birth:         Date Of Birth:         MM/DD/YYYY         Patient Last Name Only:         ELIGIBILITY LOOKUP         Cancel       Back         Print |

Enter the member information including Patient ID number, date of birth, and patient's last name. Click "Eligibility Lookup."

## **CLINICAL DETAILS**

. . . . . . . . . .

| Clinical Certification                                                                                            |                                                                                                   |
|----------------------------------------------------------------------------------------------------|---------------------------------------------------------------------------------------------------|
| What is the expected procedure date or treatment start date for                                                   | for this request? 05/01/2015 MM/DD/20YY                                                           |
| Musculoskeletal Management Procedures                                                                             |                                                                                                   |
| Select a Procedure by CPT Code [?] or Description [?]<br>64493 <ul> <li>FACET INJ LUMBOSACRAL, 1 LEVEL</li> </ul> |                                                                                                   |
| Diagnosis                                                                                                    |                                                                                                   |
| ICD-9 Code: <b>724.2</b><br>Description: <b>LUMBAGO</b><br>Change Diagnosis                                       |                                                                                                   |
| Cancel Back Print Continue                                                                                        |                                                                                                   |
|                                                                                                    | © CareCore National, LLC. 2015 All rights reserved.<br>Privacy Policy   Terms of Use   Contact Us |

# **VERIFY SERVICE SELECTION**

|                                                                               | Provider Web Portal                                                                               |
|-------------------------------------------------------------------------------|---------------------------------------------------------------------------------------------------|
| Home Authorization Lookup Eligibity Lookup<br>Tuesday, April 15, 2014 4:01 PM | Cirical Certification Certification Requests In Progress Physician Criteria Manage Your Account   |
| 40% Complete                                                                  | Clinical Certification<br>Confirm your service selection.                                         |
| Physician                                                                     | Procedure Date:<br>CPT Code:                                                                      |
| Patient EDIT                                                                  | Description:<br>ICD-9 Code:<br>Disenseis:                                                         |
|                                                                               | Change Procedure or Diagnosis                                                                     |
|                                                                               | Cancel Back Print Continue                                                                        |
|                                                                               | © CareCore National, LLC. 2014 All rights reserved.<br>Privacy Policy   Terms of Use   Contact Us |

# **PAUSE/SAVE OPTION**

| Home Authorization Lookup Eligibility Lookup                     | <b>Clinical</b> Certification | Certification Requests In Progress | Physician Criteria | Manage Your Accou |
|------------------------------------------------------------------|-------------------------------|------------------------------------|--------------------|-------------------|
| Friday, April 25, 2014 9:57 AM                                   |                               |                                    |                    |                   |
| <b>Clinical Certification</b><br>• What joint is being examined? |                               |                                    |                    |                   |
| C hip                                                            |                               |                                    |                    |                   |
| C ankle or foot                                                  |                               |                                    |                    |                   |
| ○ Other                                                          |                               |                                    |                    |                   |
| Which side is being evaluated?                                   |                               |                                    |                    |                   |
| ⊖right ⊖left                                                     |                               |                                    |                    |                   |
|                                                                  |                               |                                    |                    |                   |
| For bilateral studies, please obtain a                           | certification for             | r each side - right and left.      |                    |                   |
| SUBMIT                                                           |                               |                                    |                    |                   |
|                                                                  |                               |                                    |                    |                   |
| Finish Later                                                     |                               |                                    |                    |                   |
| Did you know?                                                    |                               |                                    |                    |                   |
| You can save a<br>certification request to                       |                               |                                    |                    |                   |
| finish later.                                                    |                               |                                    |                    |                   |

Once you have entered the clinical collection phase of the case process, you can save the information and return within (2) business days to complete.

# **APPROVAL**

| Your case has been Approved.                                                                                              |                                                                                          |                                 |                                  |
|----------------------------------------------------------------------------------------------------|------------------------------------------------------------------------------------------|---------------------------------|----------------------------------|
| Physician Name:                                                                                                    | DR. JOHN DOE                                                                             | Contact:                        | MARY JONES                       |
| Physician<br>Address:                                                                                                    | 100 MAIN ST<br>PEMBROKE PINES,<br>FL 33024                                               | Phone<br>Number:<br>Fax Number: | (212) 123-4567<br>(212) 123-5678 |
| Patient Name:<br>Insurance Carrier                                                                                        | JANE SMITH<br>HEALTH PLAN                                                                | Patient Id:                     | ABCDEFH                          |
| Site Name: R                                                                                                    | ADIOLOGY CORPORATION                                                                     | Site ID:                        | DY5883                           |
| Cito Addrosev 1                                                                                                    | 23 F OAK AVE SLITE A                                                                     |                                 |                                  |
| M                                                                                                    | IAM, FL 33156                                                                            |                                 |                                  |
| Diagnosis/ICD-9<br>Code:                                                                                                  | IAMI, FL 33156                                                                           | Description:                    | Unc behav neo bone               |
| Diagnosis/ICD-9<br>Code:<br>Date of Service:<br>CPT Code:                                                                 | IAMI, FL 33156<br>238.0<br>7/5/2012                                                      | Description:<br>Description:    | Uhc behav neo bone               |
| Diagnosis/ICD-9<br>Code:<br>Date of Service:<br>CPT Code:<br>Authorization<br>Number:                                     | IAMI, FL 33156<br>238.0<br>7/5/2012<br>A00000000                                         | Description:<br>Description:    | Unc behav neo bone               |
| Diagnosis/ICD-9<br>Code:<br>Date of Service:<br>CPT Code:<br>Authorization<br>Number:<br>Review Date:                     | IAMI, FL 33156<br>238.0<br>7/5/2012<br>A000000000<br>6/28/2012 4:04:10<br>PM             | Description:<br>Description:    | Unc behav neo bone               |
| Diagnosis/ICD-9<br>Code:<br>Date of Service:<br>CPT Code:<br>Authorization<br>Number:<br>Review Date:<br>Expiration Date: | IAMI, FL 33156<br>238.0<br>7/5/2012<br>A00000000<br>6/28/2012 4:04:10<br>PM<br>8/12/2012 | Description:<br>Description:    | Uhc behav neo bone               |

Once the clinical pathway questions are completed and the answers have met the clinical criteria, an approval will be issued.

# Print the screen and store in the patient's file.

# **MEDICAL REVIEW**

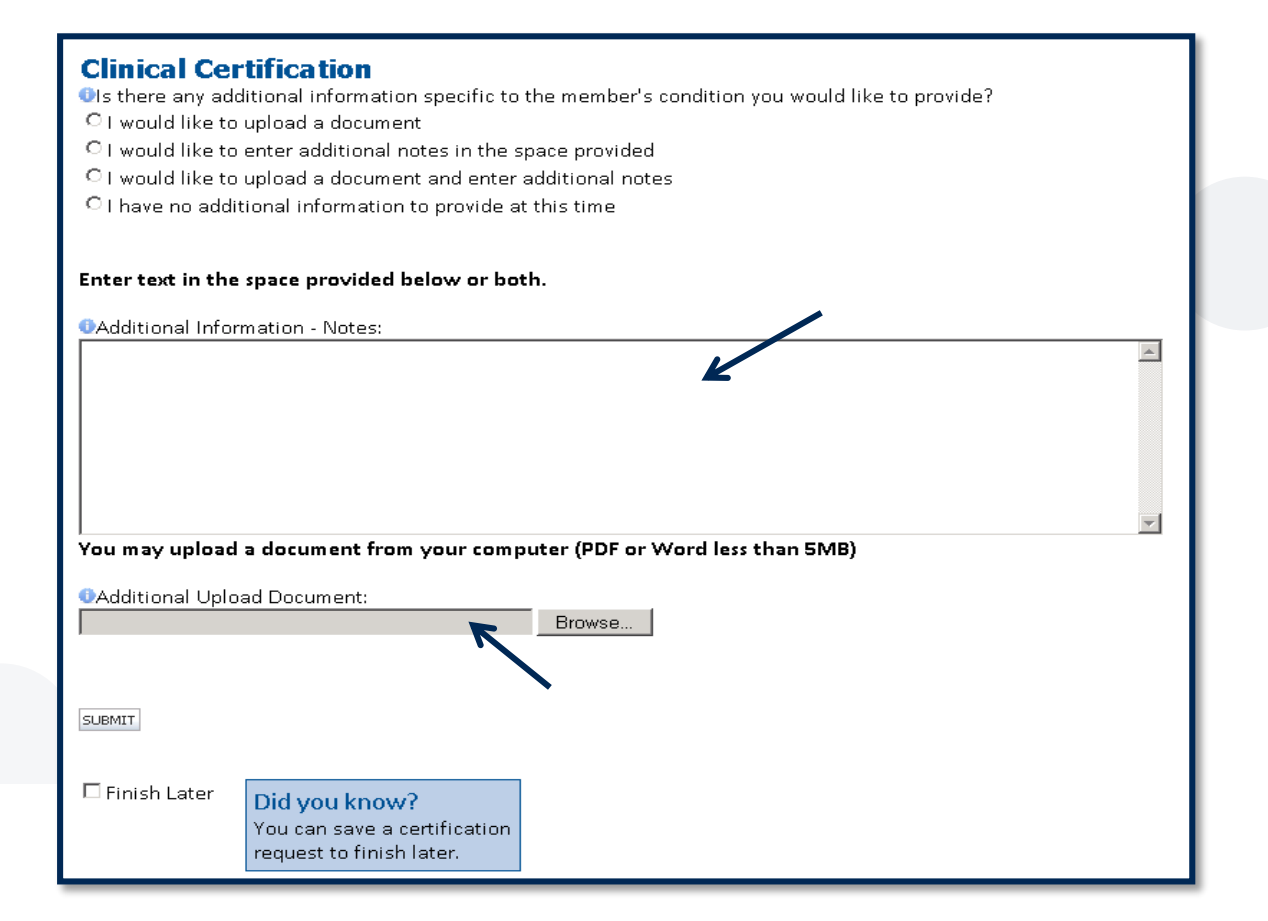

If additional information is required, you will have the option to either upload documentation, enter information into the text field, or contact us via phone.

### **CASE NUMBERS**

### Case numbers are:

- Assigned to every new request
- Used for reference purposes only
- Not valid for payment
- Formatted as a 10-digit numeric value
  - Ex: 1004567890

### Authorization/Determinations Numbers are:

- Formatted as an Alpha code followed by numeric values
  - Ex: A012345678
- Approved for a 45 day approved time period
- Approved in 2 business days after receipt of all clinical information

### **Modifications to Authorized Procedures**

•For any modifications to authorized procedures, call (855)252-1115 and select Customer Service.

### **CONTINUED INITIATION PROCESS**

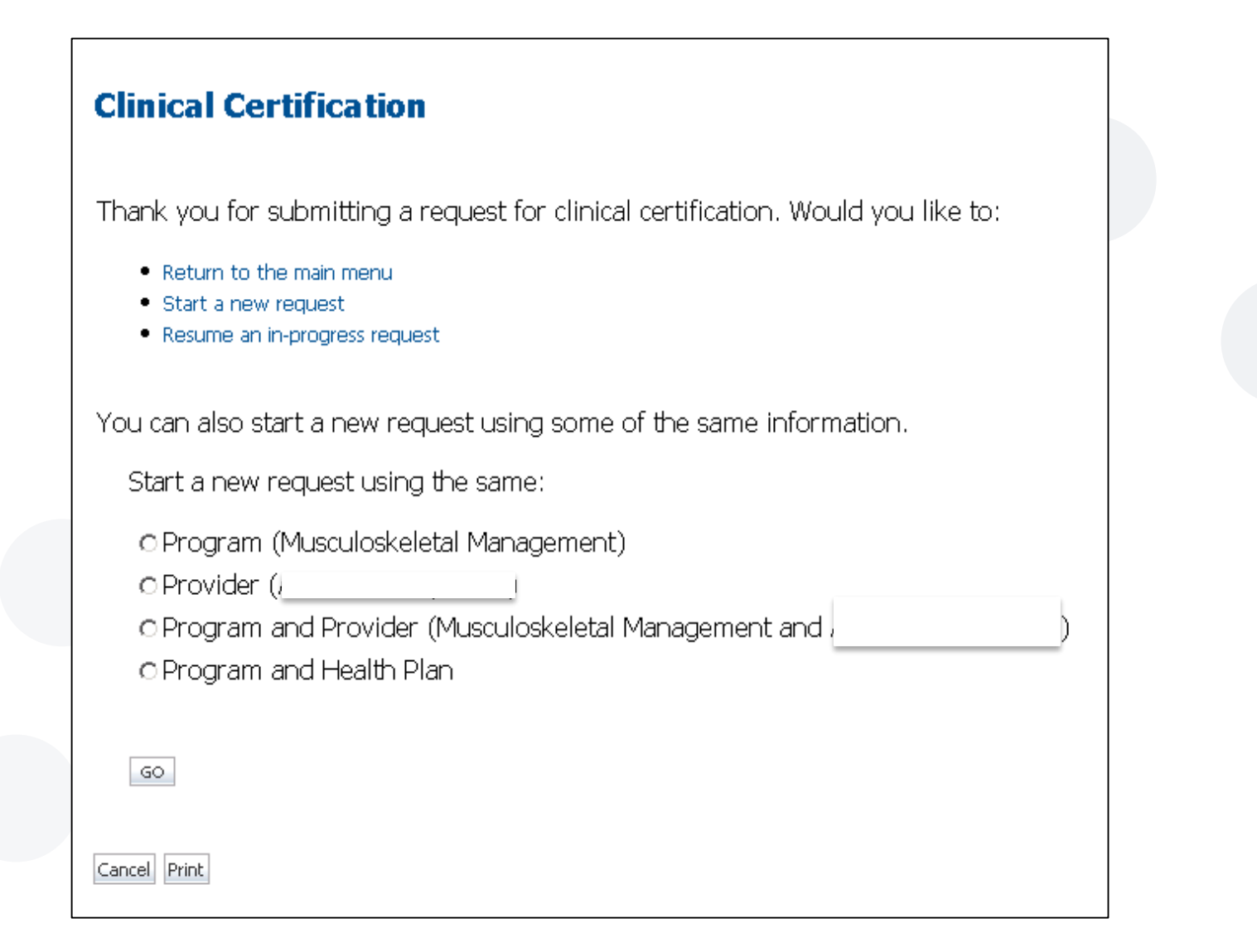

### **BUILDING ADDITIONAL CASES**

| Clinical Certification                                                                                                    |                                                                                                    |
|----------------------------------------------------------------------------------------------------|----------------------------------------------------------------------------------------------------|
| Thank you for submitting a request for clinical certification. Would you like to:                                                                                                    |                                                                                                    |
| Return to the main menu     Start a new request     Resume an in-progress request                                                                                                    |                                                                                                    |
| You can also start a new request using some of the same information.                                                                                                    |                                                                                                    |
| Start a new request using the same:                                                                                                    |                                                                                                    |
| Program (Musculoskeletal Management)     Provider ()     Program and Provider (Musculoskeletal Management and)     Program and Health Plan                                                                                                    |                                                                                                    |
| Is this request also for the same:                                                                                                    | l procedure)                                                                                                    |
| PLEASE NOTE: If this request meets the below criteria for classification of a clinically urgent request, you MUST phone in the designated prior authorization line to ensure all information required to render a decision is expediently gathered thereby precases include requests for services where one of the following conditions apply:       | e request to CareCore National at 1-800-420-3471 or your pre-<br>reventing any unnecessary delay in care for the member. Urgent |
| <ol> <li>A delay in care could seriously jeopardize the life or health of the patient or the patient's ability to regain maximum fur</li> <li>In the opinion of a provider, with knowledge of the member's medical condition, indicates a delay in care would subject without the care or treatment requested in the prior authorization.</li> </ol> | ction.<br>t the member to severe pain that cannot be adequately managed                                                         |
| Prink Continue                                                                                                    |                                                                                                    |

. . . . . . . . . . . . . . .

. . . . . . . .

. . . . . . . . . . . . . . . . . .

# **AUTHORIZATION LOOK UP**

| Pr                                                                                                    | rovider Web Portal                                                                                                    |
|----------------------------------------------------------------------------------------------------|----------------------------------------------------------------------------------------------------|
| Thursday, June 18, 2015 3:07 PM                                                                                                    |                                                                                                    |
| Authorization Lookup New Security Features Implemented                                                                                                    |                                                                                                    |
| REQUIRED FIELDS<br>Healthplan: -<br>Provider NPI: -<br>SUBMIT                                                                                                    | eviCore healthcare                                                                                                    |
| Print CONFIDENTIALITY NOTICE: Certain portions of this website are accessible only by authorized users and unique identifying credentials, and may contain confidentic contained in the code-accessed portions is STRICTLY PROHIBITED. | Home Authorization Lookup Elgblity Lookup Clinical Certification Certification Requests In Progress MSN Practitioner Performance Summary Portal Resources Manage Your Account Thursday, June 18, 2015 3:10 PM Authorization Lookup Number Summary Parta Performance Summary Portal Resources Manage Your Account Performance Summary Portal Resources Manage Your Account Performance Summary Portal Reso |
|                                                                                                    | Required Fields Healthplan: Provider NPI: Patient ID: Patient Date of Birth: M//DD000y                                                                                                    |
|                                                                                                    | OPTIONAL FIELDS Case Number: or Authorization Number:                                                                                                    |
|                                                                                                    | Print Search.<br>CONFIDENTIALITY NOTICE: Certain portions of this website are accessible only by authorized users and unique identifying credentials, and may contain confidential or privileged information. If you are not an author<br>contained in the code-accessed portions is STRICTLY PROHIBITED.                                                                                                    |

# **AUTHORIZATION STATUS**

Thursday, August 27, 2015 11:48 AM **Authorization Lookup** New Security Features Implemented Authorization Number: Case Number: Approved Status: Approval Date: 8/27/2015 11:39:16 AM Service Code: 64484 Modifier: RT Service Description: Transforam epidural inj addl Site Name: 10/11/2015 Expiration Date: Date Last Updated: 8/27/2015 11:41:19 AM Correspondence: VIEW CORRESPONDENCE

# **ELIGIBILITY LOOK UP**

| evicore healthcare                                                                                                    |                                                             |                                                                           |
|----------------------------------------------------------------------------------------------------|-------------------------------------------------------------|---------------------------------------------------------------------------|
| Home         Authorization Lookup         Eligibility Lookup         Clinical Certification         Certification Requests In Progress         MSM R           Thursday, June 18, 2015 3:19 PM         Filling         Filling | Practitioner Performance Summary Port                       |                                                                           |
| Eligibility Lookup                                                                                                    |                                                             |                                                                           |
| New Security Features Implemented                                                                                                    | Eligibility Lookup                                          |                                                                           |
| ALL FIELDS REQUIRED<br>Healthplan:                                                                                                    | New Security Features Imple                                 | emented                                                                   |
| Patient ID: Patient Date of Birth: MM/DD/YYYY                                                                                                    | Health Plan:                                                |                                                                           |
| Print Search                                                                                                    | Member Code:                                                |                                                                           |
| CONFIDENTIALITY NOTICE: Certain portions of this website are accessible only by authorized users and unique identi<br>contained in the code-accessed portions is STRICTLY PROHIBITED.                                                                                                    | Radiology Eligibility:                                      | Prior authorization required<br>Prior authorization required              |
|                                                                                                    | Radiation Therapy Eligibility:<br>MSM Pain Mgt Eligibility: | Medical necessity determination required.<br>Prior authorization required |
|                                                                                                    | Print Done Search Again                                     |                                                                           |

# **Additional Online Resources**

# **RESOURCES AND INFORMATION**

|      | healthcare                                                                                                    |                                                             |                                                                                                    | Search for                                                                                                    |                                                        |
|------|----------------------------------------------------------------------------------------------------|-------------------------------------------------------------|----------------------------------------------------------------------------------------------------|----------------------------------------------------------------------------------------------------|--------------------------------------------------------|
| Home | eviCore Solutions                                                                                                    | About eviCore                                               | Resources and Information<br>Corporate News                                                                                                    | Careers                                                                                                    | Contact eviCore                                        |
|      | Healthplan Providers <ul> <li>Practice Assessment/Standards</li> <li>Claims Payment Portal Login</li> <li>Authorization/Eligibility Lookup</li> <li>Horizon BCBSNJ Site Registration</li> <li>Criteria</li> <li>Provider Quality Score</li> </ul> | Orderin<br>User ID:<br>Passwor<br>Register   Pa<br>Client F | Industry News Published Articles Policies & Payment Rules Patient FAQ Educational Tools Provider Overview Tutorials Radiation Safety and Calculator | althplan M<br>Facts About My P<br>Educational Tools<br>Radiation Safety (<br>Does My Procedu<br>Authorization | Aembers<br>Procedure<br>3<br>Calculator<br>ure Need an |
|      | Physical Medicine Program                                                                                                    | User ID:<br>Passwor                                         | Member Rights Policy                                                                                                    |                                                                                                    |                                                        |

# **MSM TOOLS & CRITERIA**

#### Musculoskeletal and Therapy Tools and Criteria

Program Overview | Utilization and Quality Management | Program Tools and Criteria

#### CareCore Criteria<sup>\*</sup> 2015 AMA Updates to Musculoskeletal and Therapy Policies

CareCore Criteria for Acupuncture Services- Effective January 1, 2014 CareCore Criteria for Arthroscopic Services- Effective March 31, 2014 CareCore Criteria for Joint Arthroplasty Services- Effective January 1, 2014 CareCore Criteria for Chiropractic Services- Effective January 1, 2014 CareCore Criteria for Massage Therapy Services- Effective January 1, 2014 CareCore Musculoskeletal Pain Management Criteria- Effective January 1, 2014 CareCore Musculoskeletal Pain Management Criteria- Effective January 1, 2015 CareCore Criteria for PT and OT Services- Effective January 1, 2014 CareCore Criteria for Speech Therapy Services- Effective January 1, 2014 CareCore Criteria for Spine Services- Effective January 1, 2014 CareCore Criteria for Spine Services- Effective January 1, 2014

#### CareCore Worksheets

Arthroscopy Clinical Information Worksheet Pain Management Clinical Information Worksheet Spine Clinical Information Worksheet

#### Tutorials

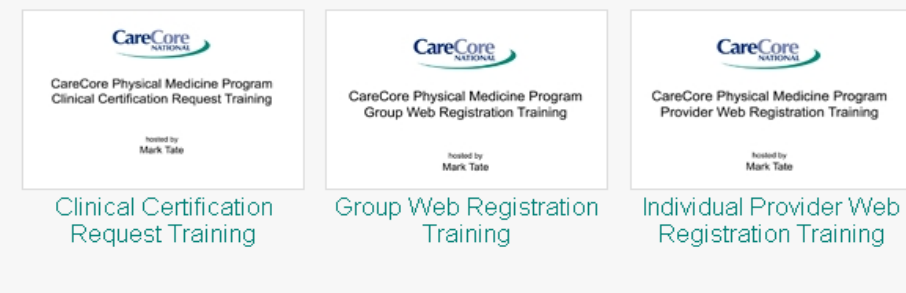

Helpful criteria, worksheets, and tutorials are available for all eviCore programs. This information is kept up-to-date and is available 24/7 on the eviCore website.

# This is a sample of the **MSM Tools & Criteria**.

# **ANY QUESTIONS?**

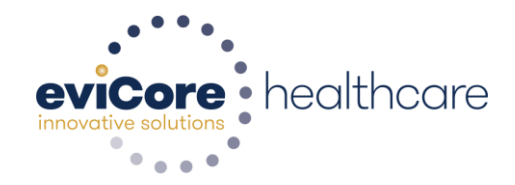